| 第2章 目的別操作手順 | 2 - 6 | 登録した予約/eAWB 情報を更新する | P. 1 |
|-------------|-------|---------------------|------|
|-------------|-------|---------------------|------|

## 2 - 6 登録した予約/eAWB 情報を更新する

本章は ANA FLY CARGO!のアカウントに関する操作手順を説明します。本章は以下で構成されています。

| 項番    | 名称                  | ページ   |
|-------|---------------------|-------|
| 2-6-1 | 登録した予約/eAWB 情報を更新する | P. 2∼ |

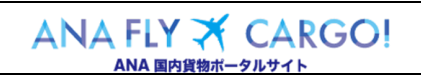

## 2-6-1 登録した予約/eAWB 情報を更新する

本項は登録済みの予約情報/eAWB 情報を更新する手順を説明します。

|                                                                                                    | 1. メインメニューから eAWB 登録画                                                                                          |
|----------------------------------------------------------------------------------------------------|----------------------------------------------------------------------------------------------------|
| ANA Cargo                                                                                                    | ANA                                                                                                    |
| メインメニュー                                                                                                    | אריינים (אריים) אריינים (אריים) אריינים (אריים) אריינים (אריים) אריינים (אריים) אריינים (אריים) אריינים (אריים |
| (新規24) お知らせ                                                                                                    | ANA FLY CARGO!にログインし、メインメ                                                                                      |
| 予約一覧         >         2019/5/23         ここにお知らせが入ります。ここにお知らせが入ります。                                                                                                    | ニューより印刷したいeAWBのeAWB登                                                                                           |
| 予約届会         2019/5/22         ここにお知らせが入ります。ここにお知らせが入ります。                                                                                                    |                                                                                                    |
| AWBEXトリー届会         2019/5/21         ここにお知らせが入ります。ここにお知らせが入ります。                                                                                                    |                                                                                                    |
| 高額トラッキング > 2019/5/20 ここにお知らせが入ります。ここにお知らせが入ります。                                                                                                    |                                                                                                    |
|                                                                                                    |                                                                                                    |
|                                                                                                    | 法は本マニュアル「2 – 5 3                                                                                               |
|                                                                                                    | 録した予約/eAWB 情報を照                                                                                                |
|                                                                                                    | 会する」を参照願います。                                                                                                   |
|                                                                                                    |                                                                                                    |
|                                                                                                    |                                                                                                    |
| 予約一覧へ AVB検索 -                                                                                                    | 総宗                                                                                                    |
|                                                                                                    |                                                                                                    |
| 発送までの流れ: 1915年7年20日<br>当期日本工作与 予約時の18:00まで eAWB線の19:00まで 発送手続き時の19:30まで                                                                                                    |                                                                                                    |
|                                                                                                    |                                                                                                    |
| AW6世界 AW8ステータス プロダクト : コンデナ郵便<br>ANA-12345678 受託済 プロダクト : コンデナ郵便                                                                                                    | を更新します。                                                                                                    |
| AWB所行日間: 2019/01/01 19:00<br>日 出現地図者 到荷地図者<br>日 日日<br>日 日日 日日<br>日 日日 日日<br>日 日日 日日<br>日 日日 日日<br>日 日日 日日<br>日 日日 日日 日日 日日 日日 日日 日日 日日 日日 日日 日日 日日 日 |                                                                                                    |
|                                                                                                    | 12,345㎏   / / 申告情報(動物、危険物)をす                                                                                   |
| 委名         INH1272/NH1429/NH2272/NH4429         000917         1003         人立 <t< td=""><td>12,345% でに登録済みの場合、「個数」</td></t<>                                                                                                    | 12,345% でに登録済みの場合、「個数」                                                                                         |
| 経由1:KIX(時高) 経由2:UB(山口学師) 経由3:MY(松山)<br>受機証印刷 引満証印刷 AWB時印刷 予約分割                                                                                                    | *************************************                                                                          |
| タグ・ラベルをダウンロード                                                                                                    | いる申告情報は削除されます。                                                                                                 |
| $\sim\sim\sim\sim\sim\sim\sim$                                                                                                    | $\sim$                                                                                                    |
| 貨物情報                                                                                                    |                                                                                                    |
| ■ 貨物詳細情報                                                                                                    |                                                                                                    |
| 現込み重数 600 14.3 Kg 品目カラゴリ 600 一般 ・                                                                                                    |                                                                                                    |
|                                                                                                    | 記中」の場合、(何文人情報で                                                                                                 |
| ■ ULD情報 キャンセルチャージに関する詳細は <u>こちらへ</u>                                                                                                    | 除いて)史新はできません。 荷                                                                                                |
| ULD前号1 6個 AKN 12345 NH [ULD号] 计按常能计 Kg <b>的除</b>                                                                                                    | 受人情報は便出発まで変更す                                                                                                  |
| ULD時時92 6個 AKN 12345 NH [ULD96] 計量推測2 Kg 前除                                                                                                    | ることができます。                                                                                                    |
| - terte Anton / 21361 Jahon                                                                                                    |                                                                                                    |
| ■ X X11 H W / 3 成し田 秋<br>文払い相照 (5 周) 前以 ・ 選算・料金の支払方法 (4 回 回 ・ ・                                                                                                    | ↓ 入力欄がグレーになっている項                                                                                               |
|                                                                                                    | 目は更新することができません。                                                                                                |
|                                                                                                    |                                                                                                    |
|                                                                                                    |                                                                                                    |
|                                                                                                    |                                                                                                    |
|                                                                                                    |                                                                                                    |
|                                                                                                    |                                                                                                    |

| ANA FLY 🛪       | CARGO! |  |  |  |  |
|-----------------|--------|--|--|--|--|
| ANA 国内貨物ポータルサイト |        |  |  |  |  |

|                                                                                                    | 3. 更新ボタンを押下します                                                                                                    |                                       |
|----------------------------------------------------------------------------------------------------|----------------------------------------------------------------------------------------------------|---------------------------------------|
| <ul> <li>● 確認事項 【2】</li> <li>■ 国内貨物運送利款について<br/>ご客解却に支持物で通知した。これを実施状式会社の定める国内貨物運送利款によります。最新の<u>国内貨物運送利款</u>をご確認下さい。</li> <li>● 国内貨物運送利款について<br/>ご客解却に支持物で提供が一該用ないので</li> <li>ご客解測では物の運動になりてので</li> <li>ご客解測では物の運動になりて、</li> <li>● 国内貨物運送利率に引ますの場合、機械制築等により使の変更もしくは輸送の市断のをきせていただく場合がございます。<br/>別よくは私気的時間がに対する場合、機械制築等により使の変更もしくは輸送の市断のをきせていただく場合がございます。</li> <li>● になったナキージとついて<br/>所能加速で現実活動で行けしたメースを利用して置きれた貨物についてミュマムナキージを設定します。</li> <li>● 国人営業工具の工具の工具の工具の工具の大力が、</li> <li>● 個人関連の利用目的<br/>したMACマインパーメールに</li> <li>● 個人関連の利用目前</li> <li>● 個人関連の利用目前</li> <li>● 個人関連の利用目前</li> <li>● 個人関連の利用目前</li> <li>● 個人関連の利用目前</li> <li>● 個人関連の利用目前</li> <li>● 目前にござ用しただかられておした分れてござ利用したないたり、</li> </ul>                                                                                                    | 前項 2.が完了したら画面最下部にある<br>「 <mark>更新</mark> 」ボタンを押下して、更新情報を確<br>定します。                                                                                             | 2   6 登録した予<br>(<br>) - 6   - 6       |
| ▼ frite data lo de lo de la definición de la definición | <ul> <li>eAWB 登録締切後、もしくは<br/>AWB 貨物ステータスが「受託<br/>中」以降の場合は更新エラーに<br/>なります。</li> <li>「更新」ボタンを押下せずに他<br/>画面に遷移した場合、更新内<br/>容は破棄されます。</li> </ul>                   | - 1 登録した予約/Eawb 情報を更新する約/eAWB 情報を更新する |
| する場合はチェックをつけてください。<br>こついて<br>の運送は、全日本空輸株式<br>の特殊度物を見新しました。<br>が特殊度物に該当する場合<br><u>レームページ</u> をご確認下<br>こついて<br>自て予約したスペースを利用して運送された度物についてミニマムチャージを設定します。<br>調査し、社会自出基準素をご確認ください。                                                                                                    | 4. 更新が完了します         前項 3.を実行すると入力情報の更新完<br>了を通知するダイアログが表示されます。         「メインメニュー」ボタンを押下すると、メイン<br>メニュー画面へ遷移し、「入力を続ける」         ボタンを押下すると更新した eAWB 登録<br>画面に戻ります。 |                                       |
| <u>ウ<br/>-ボリシー」</u> を必ずお読みいただき、内容にご同意いただいたうえでご予約ください。                                                                                                    | タグ・ラベルを印刷後に情報を<br>更新する場合は、情報更新後<br>に再度「タグ・ラベルをダウンロー<br>ド」ボタンを押下します。                                                                                            |                                       |

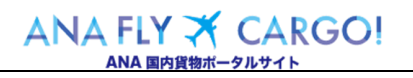